## 新增學校行事曆到您個人的 google 行事曆

一、進入個人的 google 行事曆後,在上方點[設定]

| ৎ 💿           | 🔅 月 🗸       | <b>i</b> Ø  |
|---------------|-------------|-------------|
| 週四<br>29 (二十) | 設定<br>垃圾桶   | ፤五<br>∃(廿一) |
| 7 (廿七)        | 密度和顏色<br>列印 | (廿八)        |
|               | 取得外掛程式      |             |

二、在左邊設定找到[新增日曆],[加入日曆網址],將學校行事曆網址[貼上], 按[新增日曆]

例如: 竹林國小行事曆網址: https://eip2.ilc.edu.tw/Calendar/ical/jles

 一般
 加入日曆網址

 新增日曆
 「居綱址

 訂閱日曆
 十世宮://eip2.ilc.edu.tw/Calendar/ical/jles

 建立新日曆
 公開日曆

 瀏覽感興趣的日
 「公開日曆

 加入日曆網址
 「新增日曆

 西人日曆網址
 「新增日曆

 加入日曆網址
 「新增日曆

 西人民匯出
 「新增日曆

← 設定

## 三、回到個人的 google 行事曆就可以看到了

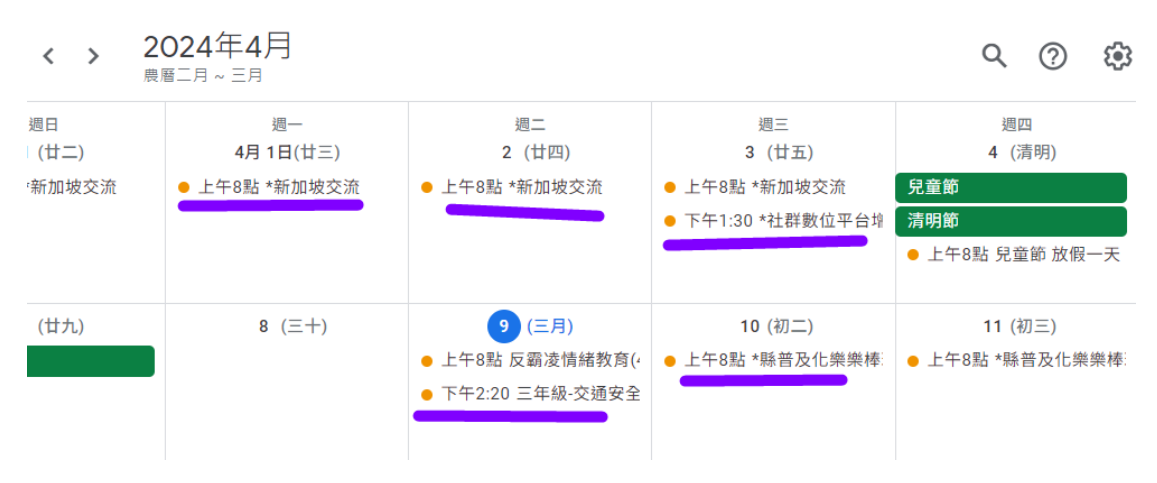